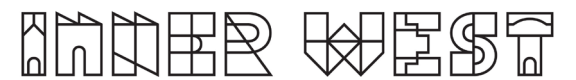

## Steps to complete a Mobility Parking Zone Application

1. Login to Self-Service Account once you have registered.

https://www.innerwest.nsw.gov.au/about/get-in-touch/online-self-service

Enter online self-service as a registered user
Enter as a registered user
Troubleshooting
Tips for navigating the site +
'How to' guides for using online self-service +

2. Once you have logged in, please click on "Public Approvals" under Enquiries Tab

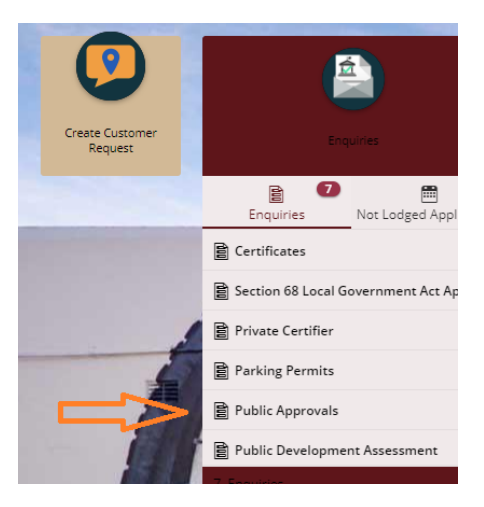

3. Choose "Road Related Approval" from the list.

| Step 1<br>Public Approvals | Deta | ails                              |              |   |
|----------------------------|------|-----------------------------------|--------------|---|
| Step 2<br>Further Details  | ^    | Type of Approval                  |              |   |
| Step 3                     |      | Select from list *                |              | ~ |
|                            |      | Description                       | Search Terms |   |
|                            |      | Footpath Approval                 |              |   |
|                            |      | Road Related Approval             |              |   |
| ļ                          |      | Tree Approval                     |              |   |
|                            |      | Search for your property <b>*</b> |              | ~ |
|                            |      |                                   |              |   |
|                            |      | Next >                            |              |   |

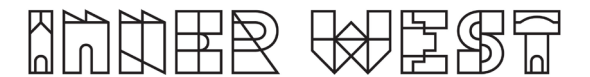

4. Choose "Road Related Approval" from the list.

| Enterprise search         | 1                                                                                       |  |
|---------------------------|-----------------------------------------------------------------------------------------|--|
| Step 1                    | Details                                                                                 |  |
| Public Approvals          | Road Related Approval 🗸                                                                 |  |
| Step 2<br>Further Details |                                                                                         |  |
| Step 3<br>Summary         | ${\scriptstyle \wedge}$ Road Related Approval (select all activities you are proposing) |  |
|                           | Road, Footpath and Carpark Occupancy Permit                                             |  |
|                           | Roadworks Step 1 Design Approval                                                        |  |
|                           | Roadworks Step 2 Permit to Construct                                                    |  |
|                           | Mobility Parking Zone                                                                   |  |
| ,                         | Road Opening Permit                                                                     |  |
|                           | Standing Plant Permit                                                                   |  |
|                           | Temporary Full Road Closure                                                             |  |
|                           | Skip Bin - User                                                                         |  |
|                           | Hoarding Permit                                                                         |  |
|                           | Street Party                                                                            |  |
|                           | Filming and Photography Permit                                                          |  |
|                           | Work Zone Application                                                                   |  |
|                           | Skip Bins – Provider Licence                                                            |  |

5. Enter property address and click Next

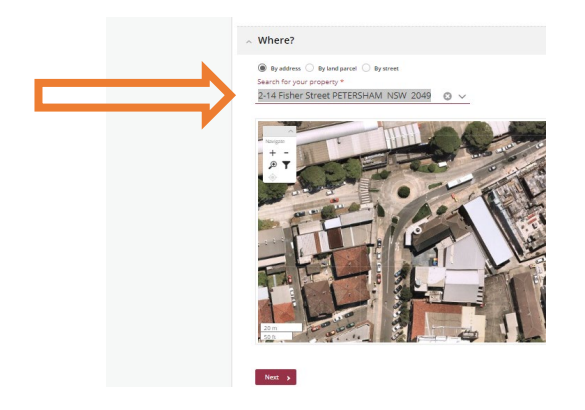

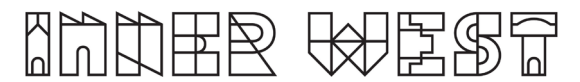

 Please answer the questions for the application and click next –Note this information appears as Public Record on council application tracking website page. No personal information is displayed on the website. \

| Step 1<br>Public Approvals | Answer questions to provide further detail                                                                             |
|----------------------------|----------------------------------------------------------------------------------------------------|
| Step 2<br>Further Details  | <ul> <li>Mobility Parking Zone</li> </ul>                                                                              |
| Step 3<br>Summary          | Activity Location (Describe the location including a street name(s) and proximity to a cross street and/or property) * |

7. Based on the information provided, a fee quote will be generated- Please note there is NO application fee for a Mobility Parking Zone, but you must complete all the steps to lodge your application.

| Public Approvals          | ۲ | Summary                                                                                                    |
|---------------------------|---|----------------------------------------------------------------------------------------------------|
| Step 2<br>Further Details | ۲ | Summary of Enquiry: Public Approvals<br>Enquiry Date: 12/07/2027<br>2-14 Fisher: Street PETERSHAM NSW 2049                                                                                                    |
| Step 3<br>Summary         |   |                                                                                                    |
|                           |   | The following is a summary of applications to be lodged:                                                                                                    |
|                           |   | Mobility Parking Zone<br>Activities: Hoad Helated Approval, Mobility Parking Zone                                                                                                    |
|                           |   | Mobility Parking Zone - Approvals                                                                                                    |
|                           |   | The following fees and charges apply:                                                                                                    |
|                           |   | You will need to provide the following details when you lodge your application:<br>Mandatory, Applicant<br>Optional: Debtor Account, Property Owner<br>Other, Street, Application<br>You will need to provide the following documents when you lodge your application:<br>Mandatory, Application form, Medical Cartificate, Copy of Mobility Parking Permit<br>Optional: System Generated Permits and Licenses, Supporting Documentation |
|                           |   | Next Steps to Proceed with your Application                                                                                                    |
|                           |   | <ol> <li>Lodging your Application(s) - dick Lodge to finalise your application and submit it.</li> <li>Cancel your Enquiry - select Home to cancel your Enquiry.</li> </ol>                                                                                                    |
|                           |   | Where?                                                                                                    |
|                           |   |                                                                                                    |

8. Please click "Lodge" to continue with the application.

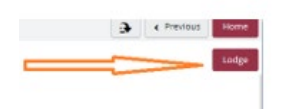

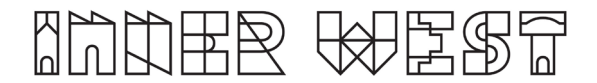

 The Application Summary Page will appear. Click on summary and complete the actions required. Please note the below is an example – every application will ask for different actions.

| Reference: Public Approvals<br>2117000   2-14 Fisher Street PETERSHAM | NGW 2049                                                                                                    |           |
|-----------------------------------------------------------------------|----------------------------------------------------------------------------------------------------|-----------|
| 2 Details                                                             | Summary                                                                                                    |           |
|                                                                       | S records.                                                                                                    |           |
| Applications                                                          | Attachments: Application Form is required<br>Hinnig and Proceedings from is Educationappy                               | REQUIRED  |
| Additional Questions<br>4 questions<br>0 mandatory questions          | Attachments: Public Liability Insurance Certificate of Currency is required tixing out Protography News: Defaut company | Go        |
| Applicants<br>1 applicant                                             | Mandatory details guestions have been answered<br>Rining and Prempshy Permit: Defaul coopey                             | COMPLETED |
| Cther People                                                          | Applicant:<br>Henry and Neuropathy Fermi   Default comproy                                                              | COMPLETED |
| Fees<br>1 tem                                                         | Debtor account:<br>Fining and Promagnaty Permit ( Indexit company                                                       | COMPLETED |
| 2 Attachments                                                         |                                                                                                    |           |
| Summary<br>2 Actions Required<br>3 Actions Controlent                 |                                                                                                    |           |

- 10. Once all the information requested has been attached, "Pay Now" Option will appear.
- 11. Click on Pay Now and payment page will appear

| $\leq$ | Pay Now                                                               |
|--------|-----------------------------------------------------------------------|
|        | Reference: Public Approvals<br>2117600   2-14 Fisher Street PETERSHAM |
|        | Details                                                               |
|        | Applications<br>1 application to lodge                                |
|        | Additional Questions<br>4 questions<br>0 mandatory questions          |
|        | Applicants<br>1 applicant                                             |

12. FINAL STEP: Your Application is NOT LODGED until you complete this step.

Once you have made the payment, the system will take you back to application.

Ensure you click "Finalise and lodge" for application to be lodged.